# スマホで家電リモコン編

- ESP32におけるEEPROMの実装
- ・リモコン信号の保存、読出による家電操作

- 目 次 《スマホで家電リモコン編》
  - 1. 概要
     1-1. スマートリモコン製作全体の流れ

     1-2. 開発環境Arduinoについて

2. EEPROMの実装

- 3. プログラムのファイル構成
- 4. Arduinoプログラミング
- 5. HTMLプログラミング
- 6. Javascriptプログラミング
- 7. 各プログラムの動作概要

# 1-1. スマートリモコン製作全体の流れ

| No | 項目                        | 内容                                                            |   | ソフト | 記事      |
|----|---------------------------|---------------------------------------------------------------|---|-----|---------|
| 1  | 概要                        | 全体の流れ、システム構成、利用物品、<br>選定理由、開発環境など                             | - | -   |         |
| 2  | LED                       | 初めて電子工作される方向けの基本を行います。<br>LEDの点灯、点滅を行う「Lチカ」を製作します。            | 0 | 0   |         |
| 3  | 赤外線受信センサ                  | 赤外線受信センサーの説明<br>回路図から配線、ソフトウェア                                | 0 | 0   | 別動画で配信  |
| 4  | 赤外線送信LED                  | 赤外線送信LEDの説明<br>回路図から配線、ソフトウェア                                 | 0 | 0   |         |
| 5  | スマホでLED操作<br>(宅内)         | エ作したリモコンのLEDを屋内のスマホから操作する<br>ソフトウェアを製作します。(Webサーバ機能、SPIFFS操作) | - | 0   |         |
| 6  | スマホでリモコン操作<br>(宅内)        | 工作したリモコンを屋内のスマホから操作する<br>ソフトウェアを製作します。(ボタン名、信号保存・読出)          | - | 0   | 今回はこの動画 |
| 7  | 屋外からスマホで操作<br>及び、AIスピーカ連携 | 工作したリモコンを屋外からスマホで操作したり<br>AIスピーカ連携を実現するソフトウェアを製作します。          | - | 0   | 別動画で配信  |

### 1-2. 開発環境Arduinoについて

### 開発環境はArduinoを利用していきます。

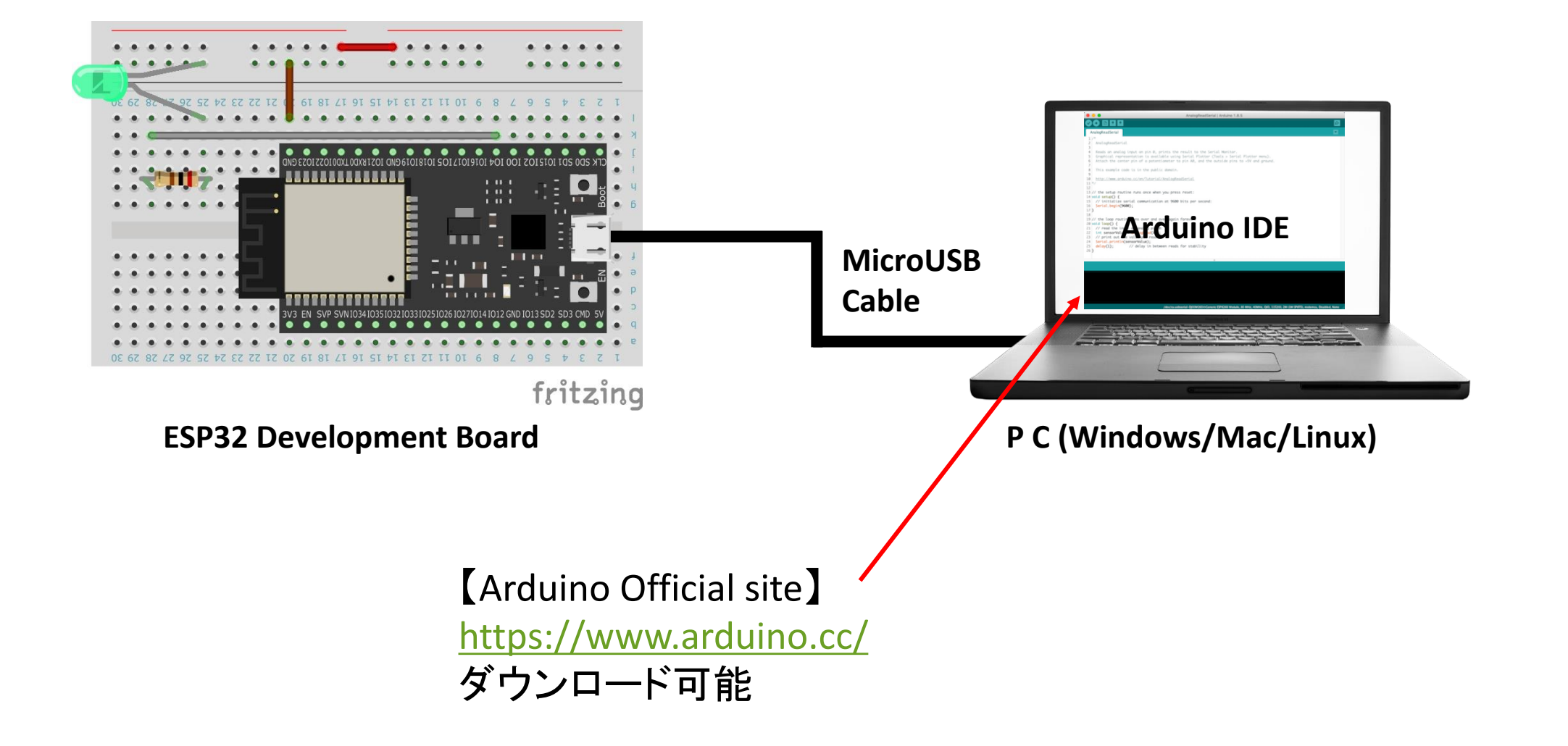

### 2. EEPROM

### EEPROMとは

\*1: https://ja.wikipedia.org/wiki/EEPROM

EEPROM(Electrically Erasable Programmable Read-Only Memory)は不揮発性メモリの一種\*1 ESP32では、Flashメモリの一部をEEPROMとして利用する疑似EEPROMとなります。 前回、実装したSPIFFSはファイルとして扱うので、比較的大きなデータとなります。リモコン信号はSPIFFSで利用します。 小さなデータを扱うのにはEEPROMの方がデータ型やメモリ位置を指定して扱えるので利用しやすいです。 今回はボタン名を保存するのに利用します。

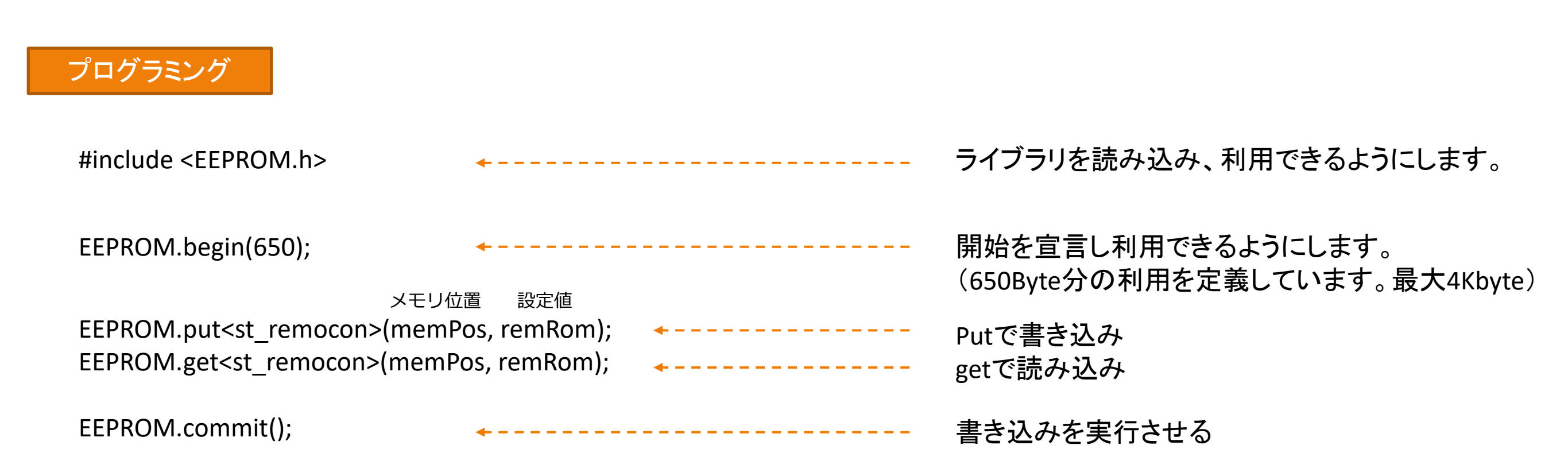

3. プログラムのファイル構成

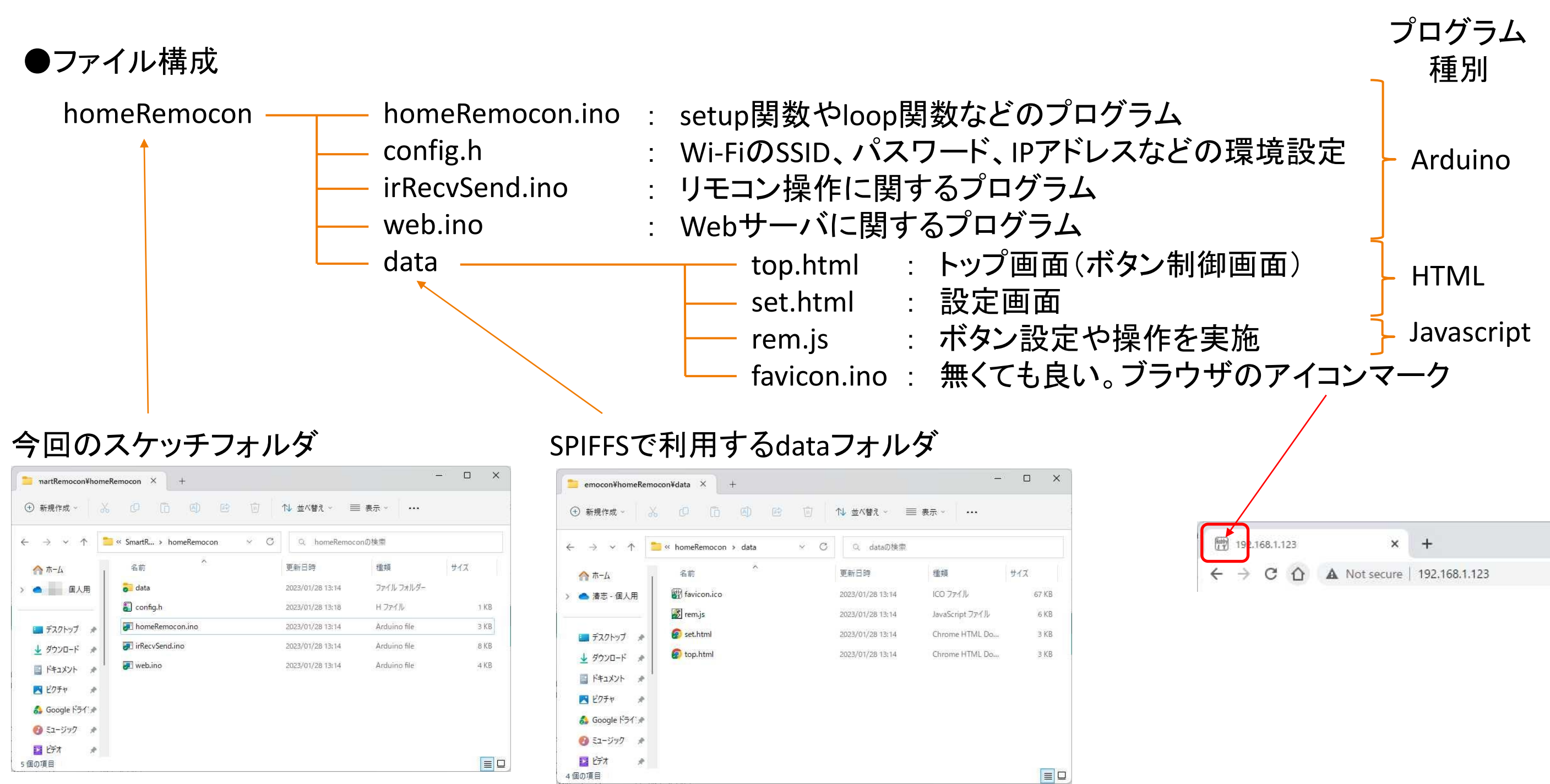

### 4. Arduinoプログラム

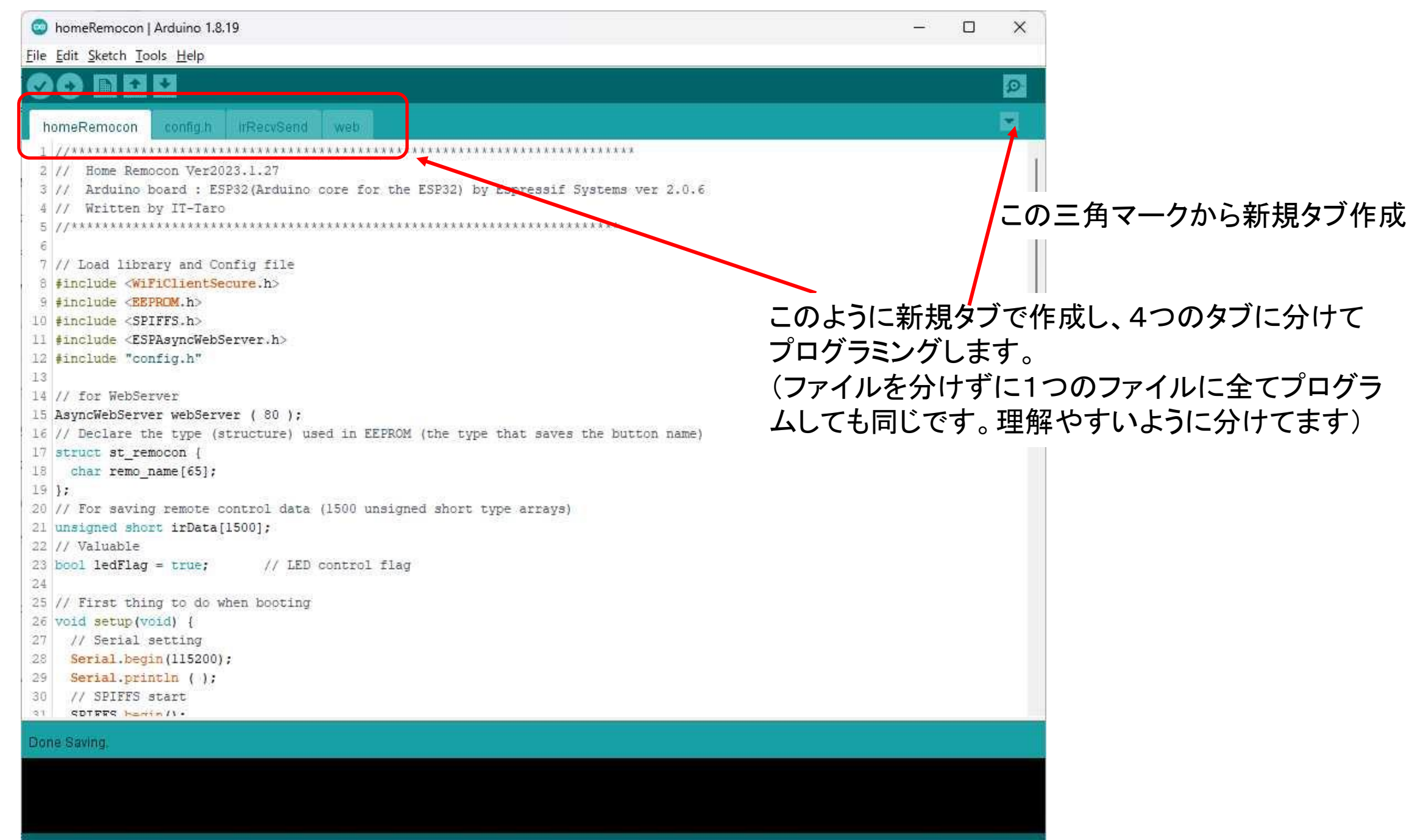

P32 Dev Module, FTDI Adapter, Disabled, Default 4MB with spiffs (1.2MB APP/1.5MB SPIFFS), 240MHz (WiFi/BT), QIO, 80MHz, 4MB (32Mb), 921600, Core 1, Core 1, None, Disabled on COM3

4. Arduinoプログラム(リモコン信号をSPIFFSのファイルへ保存)

#### ●信号のあり・なし時間を取得(赤外線受信センサで理解)

#### irRecvSend.ino

61 deltt = ( (cMicro - sMicro)/ 10 ) - lastt; 62 irData[(irCount - 1)] = deltt; ← - - - - - 取得した時間を配列で全て保持 63 // Save last changed elapsed time for next elapsed time causaraname

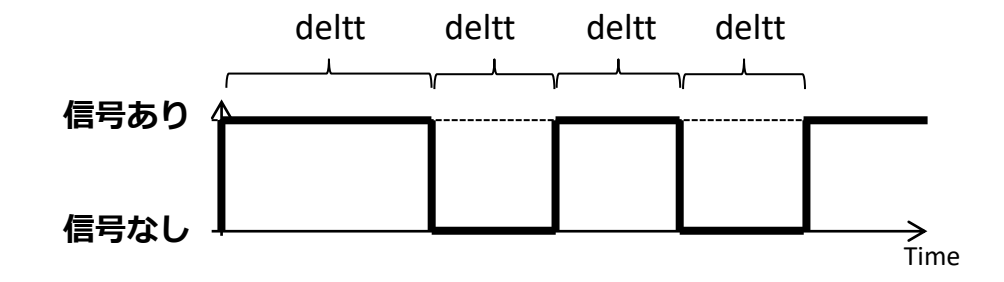

#### ●取得した時間間隔をSPIFFSのファイルに保存(該当部分を抜粋)

#### irRecvSend.ino

| 103 | // Create a file name to save the remote control signal (the file name is the button number) |                           |
|-----|----------------------------------------------------------------------------------------------|---------------------------|
| 104 | String t_file = "/" + setNumStr;                                                             | ノアイル名を作成(リモコン留ちかノアイル名)    |
| 105 | <pre>Serial.println( "recvFile:" + t_file);</pre>                                            |                           |
| 106 | // open file in write mode                                                                   |                           |
| 107 | <pre>File fw = SPIFFS.open(t_file.c_str(), "w");</pre>                                       | ファイルを書き込みでオープン            |
| 108 | // Write remote control signal length first (first line)                                     |                           |
| 109 | fw.println(String(irLength, HEX));                                                           | ファイルにデータを書き込み(信号あり・なしの回数) |
| 110 | // Write the time length of 0 and 1 of the remote control signal (from the second line)      |                           |
| 111 | <pre>for (int i = 0; i &lt; irLength; i++) {</pre>                                           | 信号すり、おしの同物を過り返す           |
| 112 | <pre>fw.println( String( irData[i], HEX ) );</pre>                                           | 信ちのリ・なしの凹釵を繰り返り           |
| 113 | }                                                                                            | ノアイルにテータを書さ込み(信亏の時間幅)     |
| 114 | // Close the file when writing is complete                                                   |                           |
| 115 | fw.close();                                                                                  | ファイルをクローズ                 |
| 116 | // Deturns true because proceeding use completed permitting                                  |                           |

4. Arduinoプログラム(ボタン名をEEPROMへ保存)

#### homeRemocon.ino

16 // Declare the type (structure) used in EEPROM (the type that saves the button name)

- 17 struct st\_remocon {
- 18 char remo\_name[65];

19 };

最初にEEPROMで扱うデータを構造体で定義 ボタン名のみを扱うのでChar型を定義 (65Byte定義なので、英語で60、日本語で30文字程度)

#### irRecvSend.ino

|     | hor | meRemocon c                                                                                                    | onfig.h irRecvSend  | web        |                     |                                     | <b>Z</b> |                                  |
|-----|-----|----------------------------------------------------------------------------------------------------|---------------------|------------|---------------------|-------------------------------------|----------|----------------------------------|
| ľ   | 73  |                                                                                                    |                     |            |                     |                                     |          |                                  |
|     | 74  | // Save button                                                                                                    | name to EEPROM and  | d remote   | control data to fi  | le                                  |          |                                  |
|     | 75  | bool saveIr(un                                                                                                    | signed short irLen  | gth, Asyr  | ncWebServerRequest  | *request) {                         |          |                                  |
|     | 76  | String setir                                                                                                    | name = "";          |            |                     | <b>.</b>                            |          | ボタン名を扱う変数を定義                     |
|     | 77  | String setNu                                                                                                    | mStr = "";          |            |                     | <b>.</b>                            |          | ボタン番号を扱う変数を定義                    |
|     | 78  | <pre>// Get and cl</pre>                                                                                                    | heck button number  | (HTTP GE   | ET request paramete | er)                                 |          |                                  |
|     | 79  | if (request-)                                                                                                    | >hasParam("n")) {   |            |                     |                                     |          |                                  |
|     | 80  | setNumStr :                                                                                                    | = request->getPara  | n("n")->1  | /alue();            | ·                                   |          | HTTPのGETバフメータを取得(ホタン番号)          |
|     | 81  | } else {                                                                                                    |                     |            |                     |                                     |          |                                  |
|     | 82  | return fal:                                                                                                    | se;                 |            |                     |                                     |          |                                  |
|     | 83  | }                                                                                                    |                     |            |                     |                                     |          |                                  |
|     | 84  | // Get and cl                                                                                                    | neck button name () | parametei  | r of HITP GET reque | ST)                                 |          |                                  |
|     | 85  | 11 (request-                                                                                                    | >nasParam("a")) {   |            |                     | <b>.</b>                            |          | HTTPのGETパラメークを取得(ボクンタ)           |
|     | 97  | l else (                                                                                                    | = request->getrara  | n( a )->\  | aiue();             | •                                   |          |                                  |
|     | 88  | return fal                                                                                                    |                     |            |                     |                                     |          |                                  |
|     | 89  | l locarin rar                                                                                                    | ,                   |            |                     |                                     |          |                                  |
|     | 90  | // Convert tl                                                                                                    | he button number f: | rom Strir  | ng type to int type |                                     |          |                                  |
|     | 91  | int setNum =                                                                                                    | setNumStr.toInt()   | ;          | -5 -1212-           | •                                   |          | ボタン番号を文字列から数値に変換(メモリ位置に利用)       |
|     | 92  | // Append the                                                                                                    | e identification cl | haracter   | "0:" to the begins  | ing of the button name              |          | パノノ田弓を大子がかう妖虐に友族 (ハビノ位置に利用)      |
|     | 93  | setirname =                                                                                                    | "0:" + setirname;   |            | -                   | <b>.</b>                            |          | ゴミデータとの区別に"ぃ"で始まスデータを保存          |
|     | 94  | // Define a                                                                                                    | variable with matc  | hing type  | e for storage in EB | PROM                                |          |                                  |
|     | 95  | st_remocon re                                                                                                    | emRom;              |            |                     | <b>.</b>                            |          | 構造体を変数に定義                        |
|     | 96  | // Convert fi                                                                                                    | rom String to char  | type (Le   | ength +1 to add end | l character)                        |          |                                  |
| 1   | 97  | <pre>setirname.to(</pre>                                                                                                    | CharArray(remRom.r  | emo_name,  | setirname.length    | ()+1);                              |          | ボタン名を定義した構造体に保存                  |
|     | 98  | // Calculate                                                                                                    | memory location as  | nd write   | to EEPROM           |                                     |          | FEDDOMの保存メモリ位置を管出(1ボクンに65Byte利用) |
|     | 99  | int memPos =                                                                                                    | (65 * setNum);      |            |                     | <b>*</b>                            |          |                                  |
|     | 100 | EEPROM.put <st< th=""><th>t_remocon&gt;(memPos,</th><th>remRom);</th><th></th><th><b></b></th><th></th><th>EEPKUMへ書さ込み</th></st<> | t_remocon>(memPos,  | remRom);   |                     | <b></b>                             |          | EEPKUMへ書さ込み                      |
|     | 101 | EEPROM.commit                                                                                                    | t();                |            |                     | <b></b>                             |          | 書き込みの実行                          |
|     | 102 | Serial print                                                                                                    | ln("setIr:" + Strip | ng (setNun | n) + ":" + setirnar | ie);                                |          |                                  |
| - 1 | 103 | // Create a                                                                                                    | tile name to gave t | the remot  | a control gional    | the tile name is the hutton number) |          |                                  |

### 4. Arduinoプログラム(ボタン名をEEPROMから読み出し)

#### web.ino

| 64 | void getRemocon(AsyncWebServerRequest *request) {                |                                                       |                                  |
|----|------------------------------------------------------------------|-------------------------------------------------------|----------------------------------|
| 65 | 5 // Create transmission data (JSON format)                      |                                                       | 送信するデータを作成するため、変数を定義します。         |
| 66 | <pre>String senddata = "{";</pre>                                | <b></b>                                               |                                  |
| 67 | // Declare a variable to store EEPROM data                       |                                                       |                                  |
| 68 | st_remocon remRom;                                               | <b>*</b>                                              | EEPROMから読み出したデータを格納する変数を定義       |
| 69 | Head 10 pieces of button information and reply                   |                                                       |                                  |
| 70 | ) for (byte i = 0; i < 10; i++) {                                | <b>-</b>                                              | for文でボタン10個分を処理します。              |
| 71 | // Calculate EEPROM memory location                              |                                                       |                                  |
| 72 | <pre>int memPos = (65 * i);</pre>                                | <b>-</b>                                              | メモリ位直を訂昇しより。                     |
| 73 | // Erase so that the previous value '0:' does not remain         | n                                                     |                                  |
| 74 | <pre>remRom.remo_name[0] = 'n';</pre>                            | <b></b>                                               | 念のため、"n"を設定し、"O"との違いを明確にします。     |
| 75 | 6 // Get data from EEPROM                                        |                                                       |                                  |
| 76 | <pre>EEPROM.get<st_remocon>(memPos, remRom);</st_remocon></pre>  | <b>4</b>                                              | EEPROMから指定メモリ位直の情報を読み出します。       |
| 77 | // Check if data is saved                                        |                                                       | におおちゃぼ (の) ( すいちての ちちちちてい () ( ) |
| 78 | if (remRom.remo_name[0] == '0' && remRom.remo_name[1] =          | = ':' ) {                                             | 情報かめれば"U:" ご始まるので仔住9 るか判定        |
| 79 | <pre>// If the response string length exceeds 1, add ","</pre>   | (delimiter from the second and subsequent characters) |                                  |
| 80 | if (senddata.length() > 1) {                                     | ٦                                                     |                                  |
| 81 | senddata += ",";                                                 |                                                       | 2回目以降はカンマを追加し、区切りにする。            |
| 82 | 2 }                                                              |                                                       |                                  |
| 83 | 3 // Replace the returned value with String type once            | (to remove "O:")                                      |                                  |
| 84 | <pre>String getirname = String(remRom.remo_name);</pre>          | <b></b>                                               | 取得しにテータをLnar型からString型に変更        |
| 85 | 6 // Create reply string (from 2 to the end to remove '          | '0:")                                                 |                                  |
| 86 | <pre>senddata += "\"" + (String)i + "\":\"" + getirname.su</pre> | <pre>bstring(2,getirname.length()) + "\"";</pre>      | 送信データにボタン番号とボタン名を追加              |
| 87 | }                                                                |                                                       |                                  |
| 88 | }                                                                |                                                       |                                  |
| 89 | Add "}" at the end to close the JSON data                        |                                                       |                                  |
| 90 | senddata += "}";                                                 | <b>-</b>                                              | 送信 テークに 追加                       |
| 91 | // Send the created response (JSON) data from the web ser        | ver                                                   |                                  |
| 92 | request->send(200, "text", senddata);                            | <b>~</b>                                              | HIMLで送信ナータを返答                    |
| 93 | <pre>Serial.println( "getRemocon:" + senddata);</pre>            |                                                       |                                  |
| 94 | k   }                                                            |                                                       |                                  |

送信データ(例) {"1":"ライトON","2":"ライトOFF"}

## 5. HTMLプログラム

</div></center></body>

/html>

<!doctype html> <!-- **\* \* HTML Tag \* \*** --> <html> <!--  $\blacklozenge \blacklozenge \blacklozenge head Tag \blacklozenge \blacklozenge -->$ <head> <meta charset='UTF-8'/> <meta name='viewport' content='width=device-width'/> <!-- ##### StyleSheet ##### --> <style type='text/css'><!--#contents { width: 100%; max-width: 320px; } #menu{ color: #fff; background: #222; } .underTheEarthKai { background-image: radial-gradient(50% 150%, #CCCCCC 5%, #777777 100%); button { width:155px; height:35px } #dispStatus{ color: #f00; } footer { text-align: right; } --></style> <!-- ##### Javascript ##### --> <script type='text/javascript' src='rem.js'></script> </head> <body class='underTheEarthKai'><center><div id='contents'> <header><h3>Smart Remote controller</h3></header> <div id='menu'>Controller Screen</div> <div align=right><a href='/set'>[Setting]</a></div> <!-- ##### Button Tag ##### --> id='btn0' class='cntbtn' onClick="snd(0)"> <font size=+1><span id='spn0'>-</span></font></button> ~ (省略)~ <button id='btn9' class='cntbtn' onClick="snd(9)"> <font size=+1><span id='spn9'>-</span></font></button> <!-- ##### DivTag(Display Status) ##### --> <div id='dispStatus'><br></div> <!-- ##### Footer Tag ##### --> <footer><font size=-1>©Hobby-IT</font></footer>

StyleSheet 画面の大きさや背景色、ボタンの大きさなどの デザインに関する内容を設定

Javascript Javascriptの定義、ファイルを指定しているので、 Webサーバにファイルを要求

JavascriptはHTMLの要素を、Webページを更新せずにダイナミックに変更できる。

リモコンボタン10個を表示 Tableは綺麗に並べるように利用しているが、テーブル線自体は 表示させていない。

ステータス表示 操作の完了などのステータスを表示します。

// • onload is executed when the screen is loaded
window.onload = function () {
 // • Execute remote control button information update processing

updateIr();

Javascriptファイルが 読み込まれた時に実行される

// • Acquisition and display of remote control button information function updateIr() { var xhr = new XMLHttpRequest(); var url = window.location.href; var urlarr = url.split("/"); // ● Create an access URL (example: http://192.168.1.123:12193/getrem) HTTP Get リクエスト url = "http://" + urlarr[2] + "/getrem"; xhr.timeout = 5000; [http://192.168.1.123/getrem] xhr.ontimeout = function(e){ document.getElementById('dispStatus').innerHTML = "<b>Failed to access the device</b>"; }; xhr.open("GET", url); xhr.send(""); xhr.addEventListener("load",function(ev){ var resGtStr = xhr.responseText; var gtRecv = JSON.parse(resGtStr); // ● Check the data for 10 buttons for ( i=0 ; i<10 ; i++) { // • Check if received data (button name) exists if (gtRecv[i] != "" && typeof gtRecv[i] !== "undefined" ) { var idname = "spn" + i; if ( document.getElementById(idname) != null ) { // • Enter the button name when "spn0-9" exists (control screen) document.getElementById(idname).innerHTML = gtRecv[i]; } else { 返答されたボタン情報を // ● If "spn0-9" does not exist (setting screen), enter the button name in "ir0-9" idname = "ir" + i; HTMLに書き換えて表示 document.getElementById(idname).value = gtRecv[i]; } else { // If "btn0-9" exists (control screen) and there is no button name, disable the button var idname = "btn" + i; if ( document.getElementById(idname) != null ) { document.getElementById(idname).disabled = true; });

// Define global variables (used in send/receive functions)

irFlg=false; // Reception processing flag (true: processing, false: processing possible) flgRed=true; // Status display display/non-display flag count=0; // Count every 1 second for timeout judgment rcvTimer=15; // timeout seconds // 
Remote control signal processing function snd(setNum) { // • Judgment during processing if (irFlg) { // If processing is in progress, display processing and exit. 処理中か判断 document.getElementById('dispStatus').innerHTML = "<b>Processing</b>"; return; // ● Set the action flag as being processed, and perform display processing during reception irFlg=true; document.getElementById('dispStatus').innerHTML = "<b>Sending remote control</b>"; var xhr = new XMLHttpRequest(); var url = window.location.href; var urlarr = url.split("/"); // ● Create an access URL (example: http://192.168.1.123:12193/cntrem?n=1) HTTP Get リクエスト url = "http://" + urlarr[2] + "/cntrem?n=" + setNum; [http://192.168.1.123/ cntrem?n=x] xhr.timeout = 5000; リモコン送信処理 xhr.ontimeout = function(e){ dispfail(); }; xhr.open("GET", url); xhr.send(""); xhr.addEventListener("load",function(ev){ var resStr = xhr.responseText; // •When OK is received, the status is displayed in the if statement. Otherwise, display the state inside else if ( resStr.indexOf("OK") != -1 ) { document.getElementById('dispStatus').innerHTML = "<b>Transmission Completed!</b>"; 応答によりステータス欄に完了か失敗を表示 } else { document.getElementById('dispStatus').innerHTML = "<b>Transmission Failure!</b>"; // ● Return the processing flag irFlg=false; });

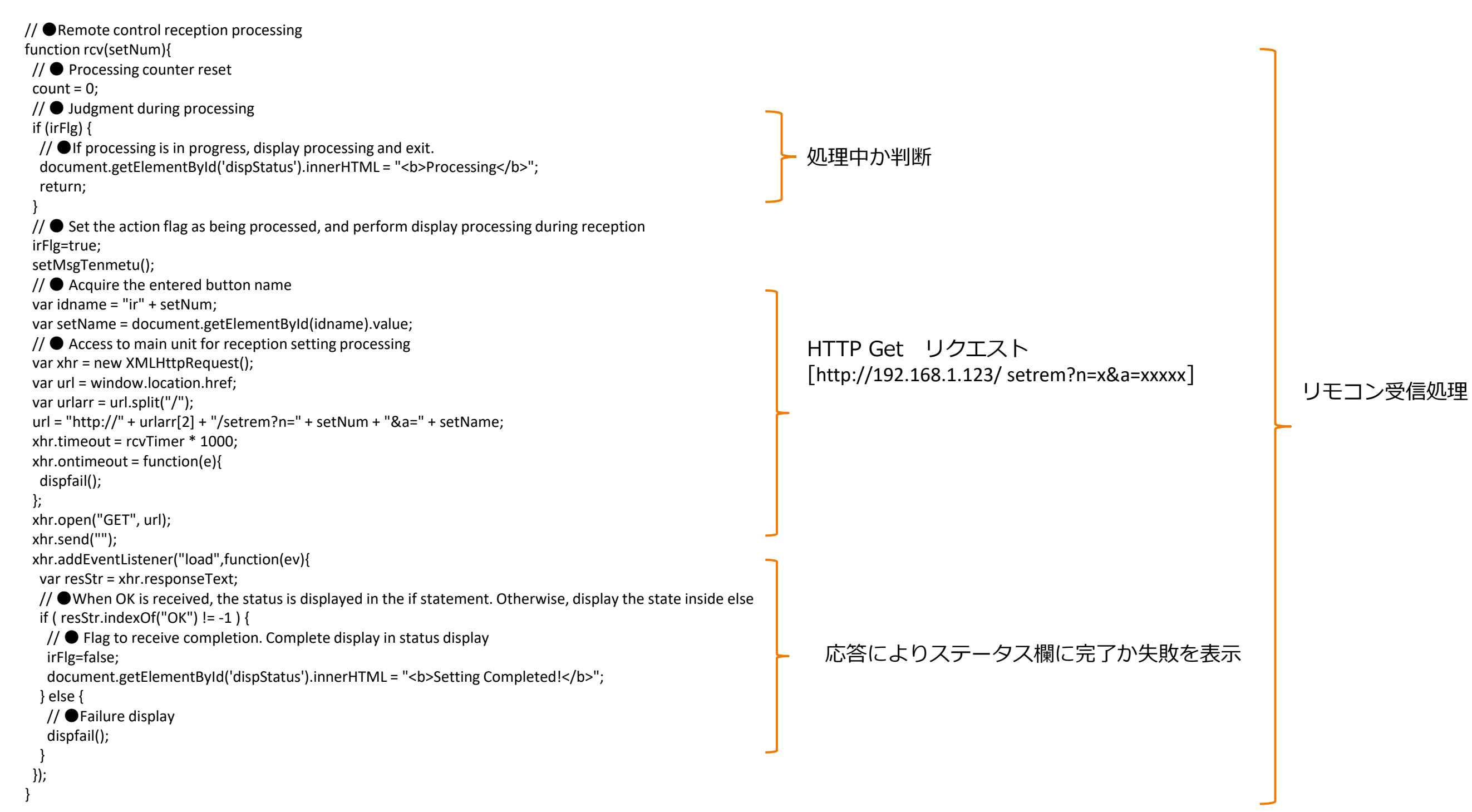

// ● Blink processing of status display (during remote control reception) function setMsgTenmetu(){ // ● Reception is not complete. and before timeout if (irFlg == true && count < rcvTimer ) { // If reception is not completed // ● "flgRed" alternately displays the IF statement and the else statement every 1 second (blinking during reception) if(flgRed){ document.getElementById('dispStatus').innerHTML = "<b>Receiving signals (" + rcvTimer + " seconds)</b>"; }else{ document.getElementById('dispStatus').innerHTML = "<br>"; // ● Invert status display status flgRed=!flgRed; // ● After 1 second, execute "setMsgTenmetu()" again setTimeout("setMsgTenmetu()",1000); count++; // ●If it has timed out, go to failure processing. } else if (count >= rcvTimer) { dispfail(); // ● Display when failure occurs function dispfail(){ // • Match the count to the timer out so as not to blink count=rcvTimer; 失敗時の表示処理 irFlg=false; // • Show failure in status document.getElementById('dispStatus').innerHTML = "<b>Setting Failure!</b>";

リモコン受信設定中の点滅処理 (1秒毎に赤字が点滅します。)

7. 各プログラムの動作概要

### ●スマホでTOP画面を表示時

![](_page_15_Figure_2.jpeg)